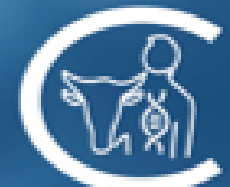

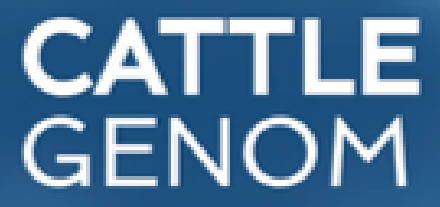

# **CLOUDDNA ČESTR** METODIKA WEBOVÉ APLIKACE

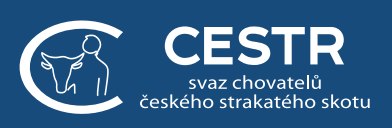

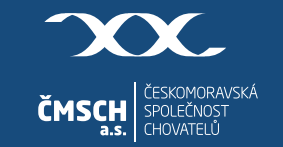

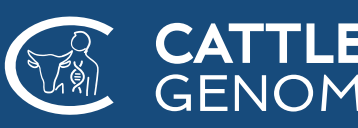

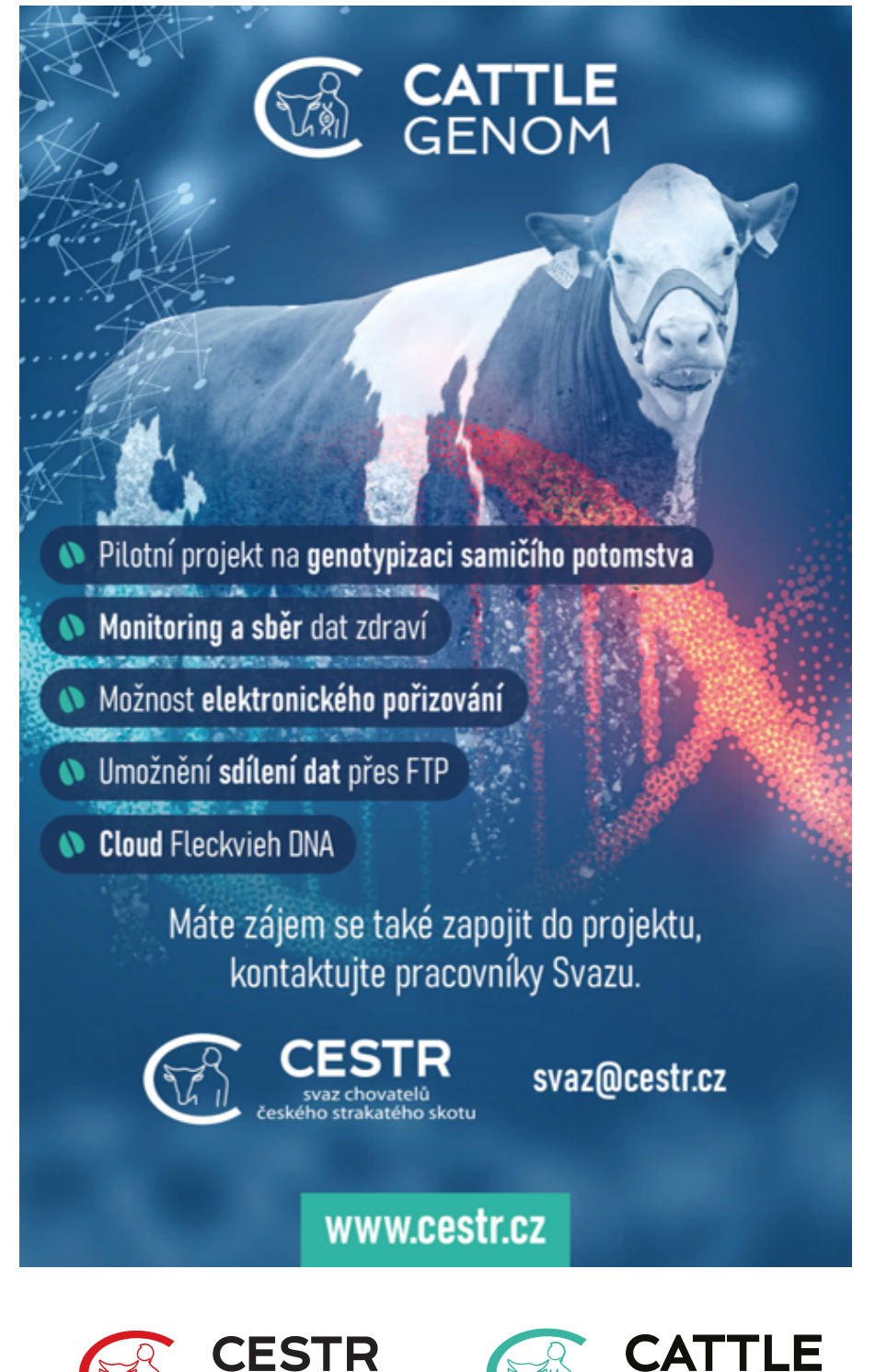

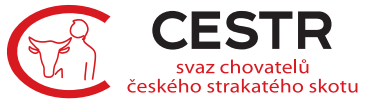

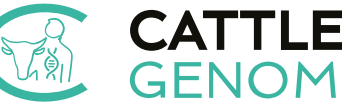

**Vydal:** Svaz chovatelů českého strakatého skotu, z.s. Radešínská Svratka 193 592 33 Radešínská Svratka roku 2024

# 

# 

### CloudDNA Genomika – aplikace pro zpracování genomických dat

CloudDNA Genomika je ucelená aplikace pro chovatele, kteří genotypují. Najdou zde všechna zvířata, kterým byla vypočítaná genomická PH. Aplikace umožňuje jednoduše zpracovávat získaná data, které mohou třídit a porovnávat podle jejich požadavků.

# 1. PŘIHLÁŠENÍ

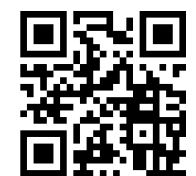

V iGenetika.cz najdete odklik do aplikace.

|                                                                                                    | ČMSCH                                                                                                    | ČESKO                                                                                                    | OMORAV                                                                         | SKÁ                                                        | SPOLE                                                                                                    | ČNO:                                                                                                    | ST CH                                                  | OVAT   | ELŮ                                                                                                    | 2                                                |                                                                              |                                      |                                                                                                    |
|----------------------------------------------------------------------------------------------------|----------------------------------------------------------------------------------------------------|----------------------------------------------------------------------------------------------------|--------------------------------------------------------------------------------|------------------------------------------------------------|----------------------------------------------------------------------------------------------------|----------------------------------------------------------------------------------------------------|--------------------------------------------------------|--------|----------------------------------------------------------------------------------------------------|--------------------------------------------------|------------------------------------------------------------------------------|--------------------------------------|----------------------------------------------------------------------------------------------------|
| July-                                                                                                    | $\mathcal{T}$                                                                                                    | Seznam objednávek                                                                                                    | 🗜 Nová objednák                                                                | n PP                                                       |                                                                                                    |                                                                                                    |                                                        |        |                                                                                                    |                                                  | 6                                                                            |                                      |                                                                                                    |
|                                                                                                    |                                                                                                    |                                                                                                    | _                                                                              |                                                            |                                                                                                    |                                                                                                    | Přihlášen jal                                          | ako Od | hildst se 🕒                                                                                                    |                                                  |                                                                              |                                      |                                                                                                    |
| N Not                                                                                                    |                                                                                                    |                                                                                                    |                                                                                | Př                                                         | ehled obje                                                                                                    | dnávek                                                                                                    |                                                        |        |                                                                                                    |                                                  |                                                                              |                                      |                                                                                                    |
|                                                                                                    |                                                                                                    |                                                                                                    |                                                                                |                                                            |                                                                                                    |                                                                                                    |                                                        |        |                                                                                                    |                                                  |                                                                              |                                      |                                                                                                    |
| Správa objednáve                                                                                                    | *k                                                                                                    |                                                                                                    |                                                                                |                                                            |                                                                                                    |                                                                                                    |                                                        |        |                                                                                                    |                                                  |                                                                              |                                      | •                                                                                                    |
| _                                                                                                    |                                                                                                    |                                                                                                    | -                                                                              |                                                            |                                                                                                    | -                                                                                                    | -                                                      |        | -                                                                                                    |                                                  |                                                                              |                                      |                                                                                                    |
| + Vytvořit novor<br>Ušní číslo V A                                                                                                    | u objednávku 🗶 Expor<br>Filtr (<br>Dat. vytvoř. 🖲 A Dat. p                                                                                                    | rtovat objednávky<br>991) I Vybrané (0)<br>prot. V A Vzorek                                                                                         | Exportov<br>Filtr (991                                                         | vat katalo<br>)   Vyb<br>Izol.                             | ogové listy<br>rané (0)<br>Laboratorní<br>číslo T A                                                                                                    | Plemeno                                                                                                    | A Genomika<br>Pohl. Chip                               | p ID   | Zrušit výběr (0)<br>Chovatel ¥ A                                                                                                | Туру ођј.                                        | Dat.<br>doruč.∀ ≜                                                            | Kat.<br>list                         |                                                                                                    |
| Vytvařit novor USní číslo V A <i>Vdryvalu</i>                                                                                                    | u objednávku 🛃 Expor<br>Filtr ()<br>Dat. vytvoř. V A Dat. p                                                                                                    | rtovat objednávky<br>991) I Vybrané (0)<br>prot. V A Vzorek                                                                                         | Exportor<br>Filtr (991                                                         | tzol.                                                      | cogové listy<br>ramé (0)<br>Laboratorní<br>číslo T a                                                                                                    | Plemeno                                                                                                    | Pohl. Chip                                             | p ID   | Zrušit výběr (0)<br>Chovatel V A                                                                                                | Typy obj.<br>Altrow                              | Dat.<br>doruč. V A                                                           | Kat.<br>list                         | <b>⊽</b> Filtrovat                                                                                                    |
| Vytvořit novor     Všní číslo V A     Křrvut.      Counce                                                                                                    | Det. vytvoř. V A Det. p<br>(10. ov.) - (20. ov.)<br>01. 10.2020                                                                                                    | rtovat objednávky<br>991) I Vybrané (0)<br>prot. V A Vzorek                                                                                         | Exportor<br>Filtr (991     Det. izol. ¥ A     Oc     Os.10.2020                | kat katalı<br>)   Vyb<br>Izol.                             | egové listy<br>ramé (0)<br>Laboratorní<br>číslo T a<br>/ fibrovat<br>2022377E                                                                                                    | Plemeno<br>Filmono<br>H100                                                                                            | Pohl. Chip<br>Fie Fie<br>Bjk                           | p ID   | Zrušit výběr (0) Chovatel ¥ A Fibrovat AGRAS Bohdalov, a.s.                                                                     | Typy obj.<br>Fibrow                              | Dat.<br>doruč.▼ ▲                                                            | Kat.<br>list                         | ♥ Filtrovat                                                                                                    |
| Vytvořit novor Ušni čislo * +      Přizvot.      Connection                                                                                                    | u objednávku         Expor           Dat. vytveř. 7 A         Dat. p           00.         00.         00.           01.0.2020         01.0.2020         01.0.2020                       | rtovat objednávky<br>991) I Vybrané (0)<br>prot. V A. Vzorek<br>- Du Frie.<br>Chlu<br>Chlu                                                          | Cxporton     Filtr (991     A     Dat. izol. V A     Os.10.2020     Os.10.2020 | vat katalı<br>) İ Vyb<br>Izol.<br>Ano<br>Ano               | cogové listy<br>ramé (0)<br>Laboratorní<br>číslo V A<br>///////////////////////////////////                                                                                         | Plemeno<br>H100<br>H100                                                                                               | Pohl. Chip<br>Fr. Fr.<br>Bjk 200                       | p ID   | Chovatel ¥ &                                                                                                    | Typy obj.<br>Filtrow<br>1 d<br>1 d               | Dat.<br>doruč.▼ ▲<br>)<br>06.10.2020<br>06.10.2020                           | Kat.<br>list<br>/~<br>Ne<br>Ne       | <ul> <li>▼ Filtrovat</li> <li>○ ○ ○ ○</li> <li>○ ○ ○ ○</li> </ul>                                                       |
| Vytvořit novo      Vání číslo 7 A      //      // //      // c2000      //      //      //      //      //      //      //      //      //      //      //      //      //      //      //      //      //      //      //      //      //      //      //      //      //      //      //      //      //      //      //      //      //      //      //      //      //      //      //      //      //      //      //      //      //      //      //      //      //      //      //      //      //      //      //      //      //      //      //      //      //      //      //      //      //      //      //      //      //      //      //      //      //      //      //      //      //      //      //      //      //      //      //      //      //      //      //      //      //      //      //      //      //      //      //      //      //      //      //      //      //      //      //      //      //      //      //      //      //      //      //      //      //      //      //      //      //      //      //      //      //      //      //      //      //      //      //      //      //      //      //      //      //      //      //      //      //      //      //      //      //      //      //      //      //      //      //      //      //      //      //      //      //      //      //      //      //      //      //      //      //      //      //      //      //      //      //      //      //      //      //      //      //      //      //      //      //      //      //      //      //      //      //      //      //      //      //      //      //      //      //      //      //      //      //      //      //      //      //      //      //      //      //      //      //      //      //      //      //      //      //      //      //      //      //      //      //      //      //      //      //      //      //      //      //      //      //      //      //      //      //      //      //      //      //      //      //      //      //      //      //      //      //      //      //      //      / | Dat. vytvoř. V A         Dat. py           001.10.2020         01.10.2020                                                                                                    | rtovat objednávky<br>1991) I Vybrané (0)<br>prot. V A Vzorek<br>1 Do 74.<br>Chlu.<br>Chlu.                                                          | Exportor<br>Filtr (991                                                         | izol.                                                      | cané (0)<br>Laboratorní<br>Číslo ¥ a<br>Přirovat<br>2022377E<br>2022375E                                                                                                    | Plemeno<br>Fibrova<br>H100<br>H100<br>H100                                                                            | Pohl. Chip<br>Dyk 2<br>Byk 2<br>Kráva 2                | p ID   | Zrušit výběr (0)      Chovatel V A      //brovat.      AGRAS Bohdalov, a.s.      AGRAS Bohdalov, a.s.      AGRAS Bohdalov, a.s. | Typy obj.<br>Fitroe<br>1 4<br>1 4<br>1 4         | Dat.<br>doruč.▼▲<br>)<br>(a:). (a:<br>06.10.2020<br>06.10.2020<br>06.10.2020 | Kat.<br>list<br>Ne<br>Ne<br>Ne       | <ul> <li>♥ Filtrovat</li> <li>○ ○ ○ ○</li> <li>○ ○ ○ ○</li> <li>○ ○ ○ ○</li> <li>○ ○ ○ ○</li> </ul>                     |
| Vytvořit novo      Ušní čisle V .      /ótvort.      czooc      czooc    | Dat. vytvoř. ¥ A         Dat. pytvoř. ¥ A         Dat. pytvoř. ¥ A           01.10.2020         01.10.2020         01.10.2020           01.10.2020         01.10.2020         01.10.2020 | tovat objednávky<br>991) l vybrané (0)<br>orot. V A Vzorek<br>- 00 / 74<br>- 00 / 74<br>- 00<br>- 00<br>- 00<br>- 00<br>- 00<br>- 00<br>- 00<br>- 0 | Expertor<br>File (911                                                          | kat katalı<br>) 1 Vyb<br>Izol.<br>Ano<br>Ano<br>Ano<br>Ano | ogové listy           crané (0)           Laboratorní číslo V a           / F/Brovat           2022377E           2022377E           2022375E           2022375E           2022374E | ClouDN           Plemeno           F/Broya           H100           H100           H100           H100           H100 | Pohl Chip<br>Fri Jan<br>Býk 20<br>Kráva 20<br>Kráva 20 | p ID   | Zzušit výběr (8)<br>Chovatel ¥<br>AGRAS Bohdalov, a.s.<br>AGRAS Bohdalov, a.s.<br>AGRAS Bohdalov, a.s.                          | Typy obj.<br>Filtrow<br>1 d<br>1 d<br>1 d<br>1 d | Dat.<br>doruč.▼ ▲<br>06.10.2020<br>06.10.2020<br>06.10.2020<br>06.10.2020    | Kat.<br>list<br>Ne<br>Ne<br>Ne<br>Ne | ▼ Filtrovat         ○       ○         ○       ○         ○       ○         ○       ○         ○       ○         ○       ○ |

### 2. ÚVODNÍ STRÁNKA

Naleznete zde informace týkajících se CloudDNA- informace o novinkách, nové funkcionalitě, termíny publikací PH.

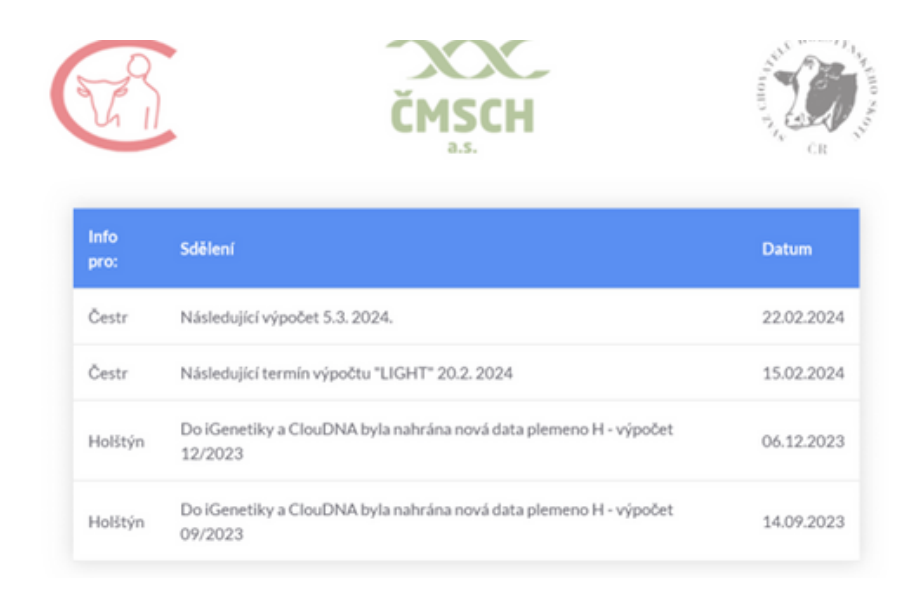

#### 3. DASHBOARD

V úvodním přehledu se můžete podívat, jak si Vaše stádo vede k průměru ČR. Také tu zjistíte, jak se hodnoty gGZW, mléka, tuku a bílkovin vyvíjí podle měsíců narození.

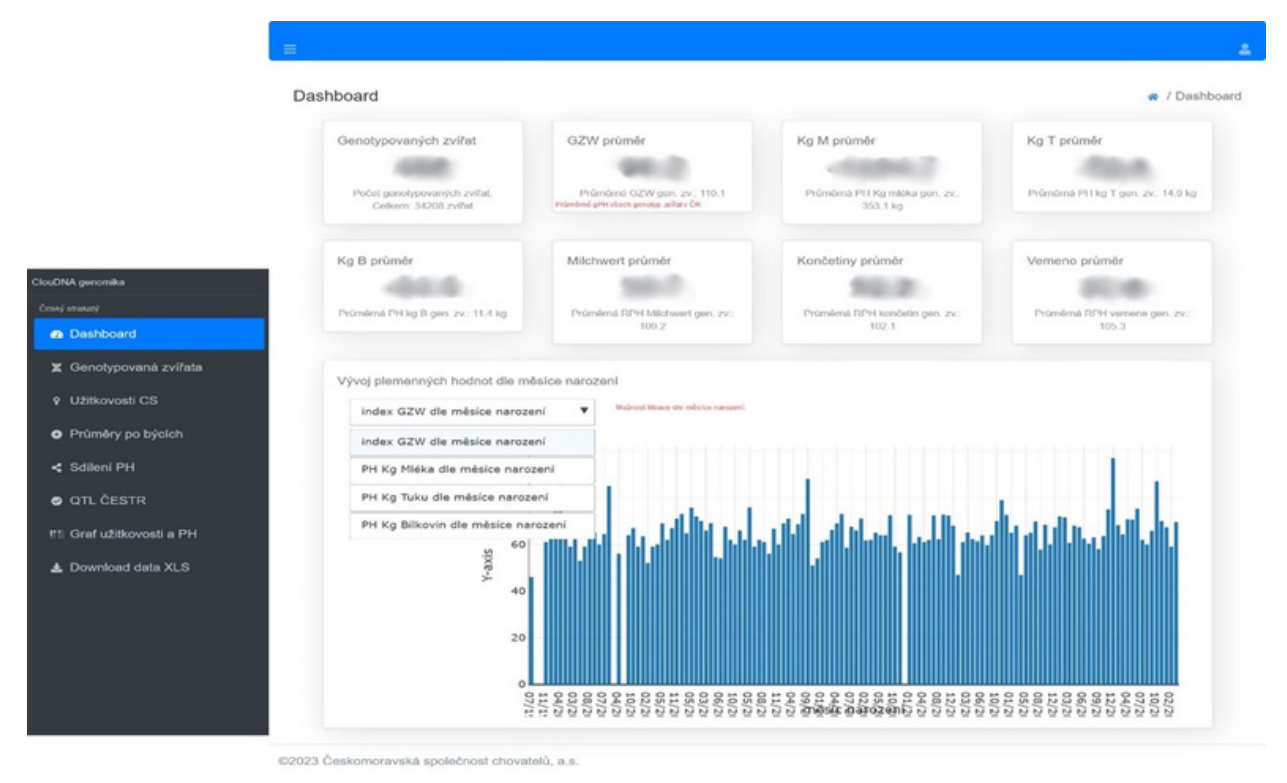

#### 4. GENOMOVANÁ ZVÍŘATA

Zde si můžete vytvářet přehledné tabulky, řadit genomovaná zvířata podle požadovaných kritérií. Najdete tu seznam všech genotypovaných zvířat s možností řazení (kliknutím na hlavičku u každého sloupce) a filtrování (data narození nastavením rozmezí do horních rámečků). Ve vyhledávacím poli "Search" můžete zadat číslo zvířete, registr, jméno otce, číslo matky... je možné napsat i pouhou část hledaného textu (např. poslední 3 čísla zvířete).

**Modře** vyplněná pole označují možnost prokliku – klikem na číslo zvířete otevřete katalogový list z iGenetiky, kliknutím na jméno otce plynule přejdete do prohlížeče eSkotu, kliknutím na matku do prohlížeče Plemenic. Na konci řádku najdete u každého zvířete lupu a +, prvním rozkliknete detail PH a druhým historii PH.

Ikonky vlevo nahoře Vám dávají možnost vygenerování podle zadaného filtru se všemi PH a informacemi o zvířeti do **Excelu**. Pomocí tlačítka lupy s + můžete hledat pomocí podrobnějšího filtru, druhou lupou se všechny filtry ruší.

# 4. GENOMOVANÁ ZVÍŘATA

| ClouDNA genomika       |                                                                                                    |       |          |                       |            |                   |                            |                      |                   |                 |             |               |       |           |           |            |            |           |            |                                                          |    |                |
|------------------------|----------------------------------------------------------------------------------------------------|-------|----------|-----------------------|------------|-------------------|----------------------------|----------------------|-------------------|-----------------|-------------|---------------|-------|-----------|-----------|------------|------------|-----------|------------|----------------------------------------------------------|----|----------------|
| Holštýn                | Genomovaná zvířata<br>QQQT - Podrobnější hledání či<br>rušení výběru<br>Pohl. Pohl.<br>dat.nar. between 01.01.20<br>Search Search C |       |          |                       |            | iávání j<br>ind ( | podle<br>)1.12.2<br>hledáv | data n<br>10<br>vání | arození           | 1               | e           | D             |       |           |           | Možr       | nost ří    | azení v   | De         | taily a historie<br>Proklik do<br>prohlížeče<br>Plemenic | PH | imovaná zvířat |
| Česká straka           | Search                                                                                                    | Pohl. | dat.nar. | Jméno Otce            | GZW        | textu i           | FW                         | fisla                | Proklik (<br>M ka | do eSka<br>T ka | btu<br>B kg | F%            | В%    | NP        | л         | JV         | SB         | Kon.      | Vern.      | dat. PH Link                                             |    |                |
| Dashboard              | CZ000                                                                                                    | J     | 23.09.20 | IMPOSSUM 4            | 128        | 121               | 109                        | 114                  | 696               | 28              | 30          | -0.01         | 0.07  | 102       | 106       | 110        | 125        | 107       | 105        | 01.12.20 🕑                                               | Q  |                |
| 🔀 Genomovaná zvířata   | CZOOQUARADA                                                                                                    | J     | 30.07.20 | IMPOSSUM              | 127        | 121               | 108                        | 114                  | 422               | 37              | 23          | 0.24          | 0.10  | 112       | 104       | 106        | 122        | 109       | 113        | 01.12.20 🕑                                               | Q  |                |
| Průměry po býcích      | CZ000                                                                                                    | 1     | 20.01.20 | WEITBLICK<br>IMPOSSUM | 120<br>124 | 117<br>122        | 101                        | 113<br>112           | 582<br>623        | 23              | 23<br>24    | -0.01<br>0.14 | 0.03  | 103<br>99 | 98<br>108 | 103<br>104 | 121<br>121 | 97<br>106 | 110<br>113 | 01.12.20 🗹                                               | 0  |                |
| < Sdileni PH           | CZ00075051980                                                                                                    | J     | 03.05.20 | EHRSAM                | 120        | 109               | 119                        | 109                  | 525               | 7               | 17          | -0.17         | -0.02 | 123       | 117       | 107        | 120        | 105       | 97         | 01.12.20 🗹                                               | Q  |                |
| Ŧ                      | CZ000000000000                                                                                                    | J     | 16.07.20 | HOCHHINAUS            | 122        | 117               | 96                         | 119                  | 693               | 28              | 20          | -0.02         | -0.06 | 90        | 101       | 96         | 119        | 107       | 111        | 01.12.20 🗹                                               | Q  |                |
| Download ClouDNA excel | CZ00030050000                                                                                                    | J     | 27.01.20 | WEITBLICK             | 127        | 123               | 100                        | 117                  | 794               | 32              | 34          | -0.02         | 0.06  | 98        | 105       | 97         | 118        | 105       | 110        | 01.12.20 🗹                                               | Q  |                |
|                        | CZ000                                                                                                    | J     | 17.04.20 | WEITBLICK             | 120        | 109               | 118                        | 114                  | 537               | 10              | 15          | -0.15         | -0.05 | 110       | 114       | 115        | 118        | 107       | 101        | 01.12.20                                                 | Q  |                |
|                        | CZ00000000000000                                                                                                    | J     | 10.10.20 | WESTPOINT             | 120        | 112               | 95                         | 122                  | 356               | 16              | 18          | 0.02          | 0.06  | 97        | 97        | 95         | 118        | 111       | 109        | 01.12.20                                                 | Q  |                |
|                        | CZ000                                                                                                    | J     | 06.03.20 | WEITBLICK             | 122        | 123               | 106                        | 106                  | 913               | 29              | 36          | -0.11         | 0.05  | 112       | 96        | 109        | 117        | 106       | 95         | 01.12.20                                                 | Q  |                |

# 5. POROVNÁNÍ BÝKŮ

Můžete tvořit přehledy, jak se který býk projevuje ve stádě. Lze hledat konkrétního býka, řadit podle jednotlivých PH nebo počtu dcer, které se po rozkliknutí zobrazí, včetně svých PH. Samozřejmostí jsou prokliky do prohlížeče býků (eSkot).

| ClouDNA genomika       | =          |         |         |                |             |       |                     |               |               |                       |            |         |       |
|------------------------|------------|---------|---------|----------------|-------------|-------|---------------------|---------------|---------------|-----------------------|------------|---------|-------|
| Holštýn<br>🝘 Dashboard | Průměry    | po b    | ýcích   | Prokl<br>eSkot | ik do<br>tu | -     | Proklik p<br>potomk | iřehledu<br>ů | Možr<br>každe | iost řaze<br>ém sloup | ní v<br>ci |         |       |
|                        | Jméno      | Registr | potomkū | Ø GZW          | Ø MW        | Ø FW  | Ø FIT               | Ø M kg        | Ø T kg        | Ø B kg                | Ø SB       | Ø konč. | počet |
| Genomovana zvirata     | HUTILL 🖌   | HCH-031 | 2       | 114.0          | 121.0       | 98.5  | 98.5                | 551           | 37.5          | 22.5                  | 104.5      | 107.0   | 110.0 |
| Průměry po býcích      | HERZSCHLAG | HCH-018 | 11      | 117.6          | 122.1       | 101.9 | 95.5                | 776           | 37.5          | 25.7                  | 99.6       | 101.6   | 116.5 |
| Q Užitkovosti          | IMPOSSUM   | RAD-567 | 6       | 125.0          | 121.2       | 105.2 | 113.0               | 506           | 36.0          | 23.8                  | 118.7      | 108.2   | 109.0 |
| Lowpload ClouDNA       | HARIBO     | HCH-014 | 1       | 113.0          | 118.0       | 103.0 | 94.0                | 610           | 34.0          | 19.0                  | 88.0       | 107.0   | 114.0 |
| E Domiloud Clouding    | WELTMACHT  | HG-477  | 5       | 118.6          | 120.0       | 103.2 | 103.6               | 612           | 33.2          | 23.2                  | 103.4      | 104.6   | 104.2 |
| Česká straka           | ORKA       | HUS-017 | 1       | 118.0          | 118.0       | 105.0 | 104.0               | 472           | 33.0          | 20.0                  | 97.0       | 111.0   | 106.0 |
|                        | HOCHHINAUS | HCH-068 | 13      | 120.6          | 116.2       | 103.0 | 111.7               | 512           | 28.9          | 17.0                  | 106.5      | 111.1   | 114.6 |
| 💋 Dashboard            | DREAM      | BA-131  | 16      | 119.5          | 117.8       | 110.6 | 101.8               | 598           | 28.5          | 21.3                  | 102.4      | 109.6   | 113.0 |
| 🞽 Genomovaná zvířata   | HERZAU     | HCH-052 | 8       | 113.3          | 117.9       | 104.8 | 94.1                | 756           | 28.5          | 22.4                  | 96.1       | 108.8   | 114.5 |
| Průměry po býcích      | RIAZA      | BCH-140 | 1       | 119.0          | 116.0       | 106.0 | 105.0               | 454           | 26.0          | 19.0                  | 102.0      | 97.0    | 108.0 |
| e Cdilani DU           | HUBRAUM    | HCH-021 | 4       | 110.5          | 113.8       | 89.3  | 106.5               | 591           | 25.8          | 14.0                  | 98.8       | 109.5   | 109.8 |
| Solieni Pri            | ZERBEROX   | ZEL-135 | 6       | 113.0          | 115.7       | 98.5  | 105.0               | 551           | 25.7          | 18.2                  | 105.8      | 109.0   | 111.7 |

### 6. SDÍLENÍ DAT

Chovatel může svá data v formátu předem definovaným a přizpůsobeným do chovatelských aplikací oprávněných organizací může v záložce **Sdílení dat** nastavit toky dat na vybranou oprávněnou organizaci.

Kliknutím **na tužku** v pravém dolním rohu se objeví lišta, kde si může vybrat oprávněnou organizaci, které pouhým zatržítkem a následným klikem na tužku se nastaví sdílení dat.

| Jihočeský | chovatel, a.s. | Reprogen, a   | .s. Plemo       | o, a.s.   | Plemko, s.r.o. | Bursia Praha s | s. <b>r.o</b> . |   |
|-----------|----------------|---------------|-----------------|-----------|----------------|----------------|-----------------|---|
|           |                |               |                 |           |                |                | Z               | ] |
| Sdílení   | РН             |               |                 |           |                |                | / Sdílení Pł    | 1 |
| CRV Czech | ISB Genetic.   | Chovatelské M | latural. s.r.o. | Jihočeský | Reprogen, a.s. | Plemo, a.s.    | Plemko, s.r.o   |   |

| Republic, spol. s<br>r. o. | s.r.o.  | družstvo<br>Impuls,<br>družstvo | Hradištko | chovatel, a.s. | neprogen, a.s. | Pieno, d.s. | Plettiko, s.i.o. |
|----------------------------|---------|---------------------------------|-----------|----------------|----------------|-------------|------------------|
| 🕑 Sdíleno                  | Sdileno | 🕑 Sdileno                       | Sdileno   | 🕑 Sdileno      | Sdíleno        | 🗹 Sdileno   | Sdíleno          |

**POZOR:** aktivace sdílení je od data nastavení, nikoli retrospektivně. Tedy oprávněná organizace dostane první publikované výsledky zvířat až od data nastavení sdílení. Při velkých výpočtech duben, srpen, prosinec se přepočítávají všechna zvířata již spočtena.

Toto rozhodnutí je chovatele a může si nastavit sdílení jedné, více i žádné oprávněné organizaci a může ho i kdykoliv odstranit. Po datu odstranění sdílení již následující publikovaná data sdílena nebudou.

#### 7. QTL CESTR

Záložka s genetickými znaky, které jsou u C – plemene sledovány, např. genetické vady, kaseiny a betakaseiny.

Jestliže chcete jednoduše vyhledat zvířata př. A2A2 – kliknete na ikonu **excel** a zde si už můžete zvířata filtrovat.

| Clou | DNA genomika         | ₽ 🛛 Q '        | ۳ -   |       |            |       |    |         |     |      |      |      |      |      |      |      |       |
|------|----------------------|----------------|-------|-------|------------|-------|----|---------|-----|------|------|------|------|------|------|------|-------|
| Čes  | ký strakatý          | Pohl. Pohl.    |       |       |            |       |    |         |     |      |      |      |      |      |      |      |       |
| Ð    | Dashboard            | Search         |       |       | Search 🔹   |       |    |         |     |      |      |      |      |      |      |      |       |
| z    | Genotypovaná zvířata |                |       |       |            |       |    |         |     |      |      |      |      |      |      |      |       |
| Ŷ    | Užitkovosti CS       | Císlo          | Pohl. | RN    | Otec       | GZW 🗸 | MW | Hornlos | BMS | DW   | FH2  | TP   | ZDL  | FH4  | AR   | BH2  | Карра |
|      |                      | CZ000421467981 | 2     | 2,021 | KRYSTAL*GZ | 97    | 97 | pp*     | MSF | DWFh | F2F  | TPF  | ZLF  | F4F  | ARF  | B2F  | AB    |
| •    | Průměry po býcích    | CZ000150343942 | 2     | 2,014 | HONZIK*GZ  | 91    | 89 |         |     | DWFh | F2Fh | TPFh | ZLFh | F4Ch | ARFh | B2Fh |       |
| <    | Sdílení PH           | CZ000302277981 | 2     | 2,015 |            | 88    | 84 | pp*     | MSF | DWFh | F2F  | TPF  | ZLF  | F4F  | ARF  | B2F  | BB    |
| 0    | OTL ČESTR            | CZ000519708921 | 2     | 2,021 | JURASEK ET | 88    | 81 | pp*     | MSF | DWFh | F2F  | TPF  | ZLF  | F4F  | ARF  | B2F  | AB    |
|      |                      | CZ000206180942 | 2     | 2,018 | MATADOR*GZ | 88    | 80 | pp*     | MSF | DWFh | F2F  | TPF  | ZLF  | F4F  | ARF  | B2F  | AB    |

# 8. GRAF UŽITKOVOSTI A PH

Grafické znázornění vztahu gPH Mléka a užitkovosti v kg mléka na 1. laktaci a graf Vztah mezi GZW a užitkovostí v kg na 1. laktaci. Jednotlivé tečky jsou plemenice ve stádě a přiblížením kurzoru se objeví číslo plemenice, datum narození, PH M kg, datum otelení a jméno otce plemenice.

A / Graf užitkovosti a PH

#### Graf užitkovosti a PH

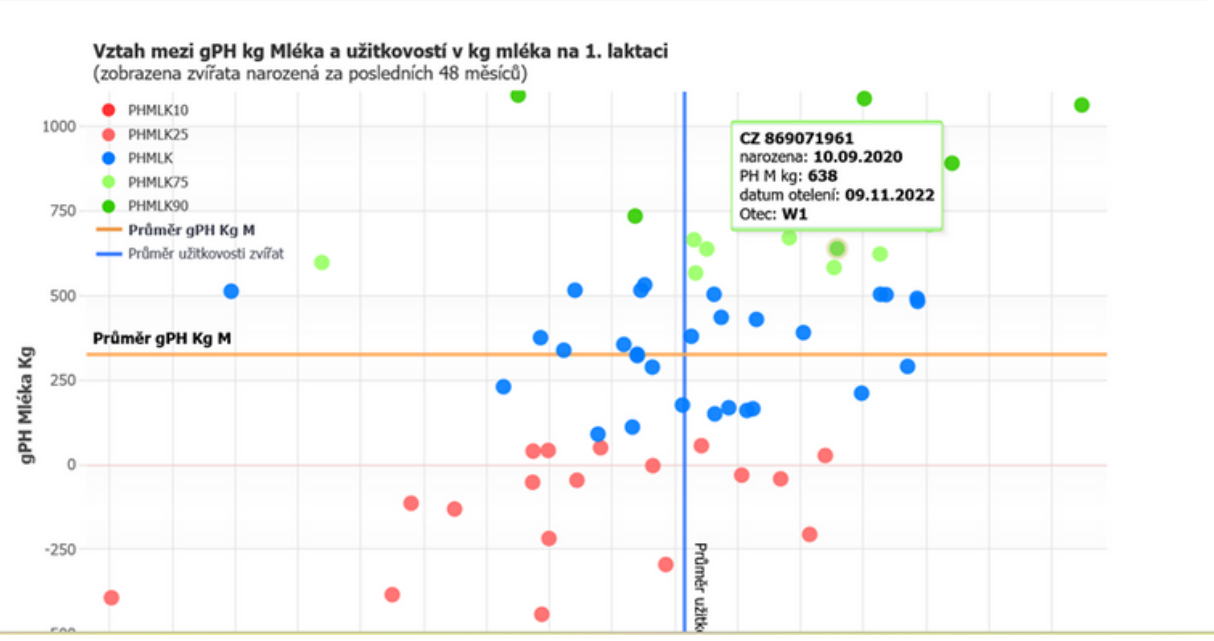

Vztah mezi gGZW a užitkovostí v kg mléka na 1. laktaci (zobrazena zvářata narozená za posledních 48 měsíců)

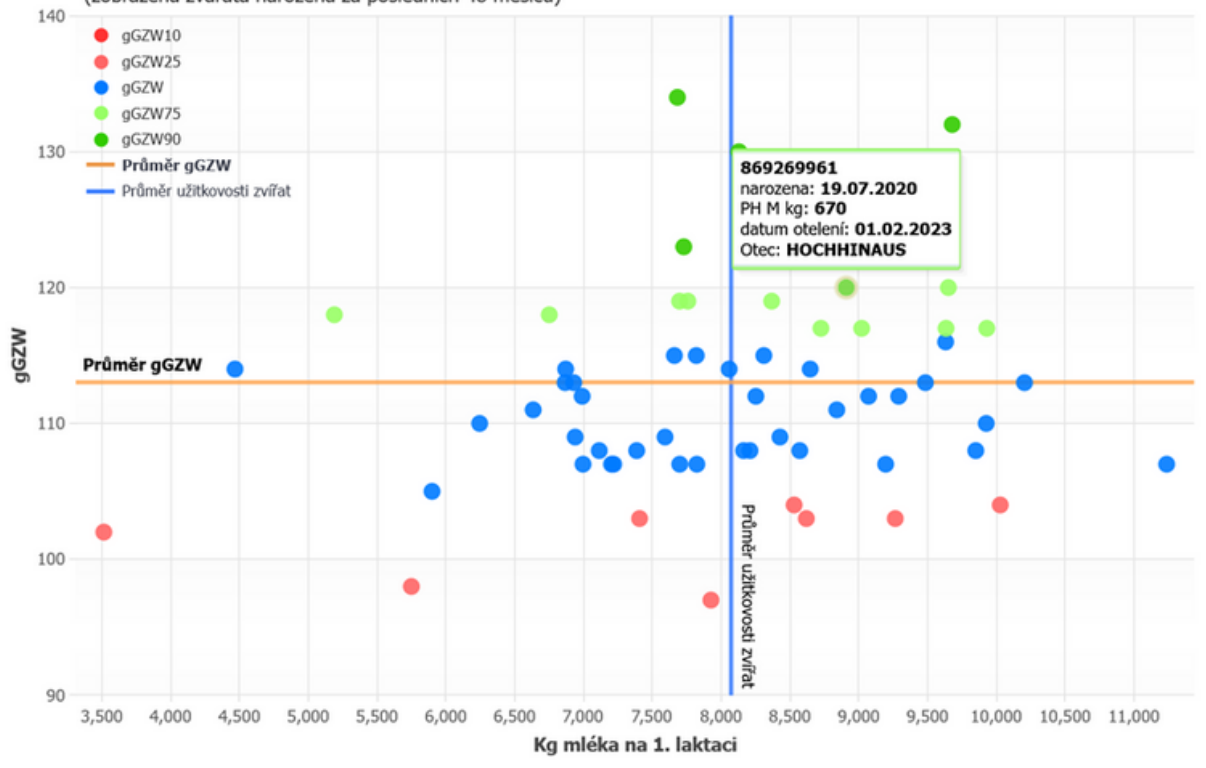

#### 9. PH EXTERIÉRU

Zde jsou zobrazena jednotlivá data exteriéru. Můžete vytvářet přehledné tabulky, řadit genomovaná zvířata podle požadovaných znaků. Najdete tu všechna genotypovaná zvířata s možností řazení (kliknutím na hlavičku u každého sloupce).

**Modře** vyplněná pole označují možnost prokliku - klikem na číslo zvířete otevřete katalogový list z iGenetiky.

Ikonky vlevo nahoře Vám dávají možnost vygenerování podle zadaného filtru s vybranými hodnotami a informacemi o zvířeti do **Excelu**. Pomocí tlačítka lupy můžete hledat pomocí podrobnějšího filtru, druhou lupou se všechny filtry ruší.

| arch          |         | Search +                       |         |             |      |        |         |      |     |     |      |       |     |       |     |       |      |     |       |     |     |      |     |     |     |     |     |       |                    |
|---------------|---------|--------------------------------|---------|-------------|------|--------|---------|------|-----|-----|------|-------|-----|-------|-----|-------|------|-----|-------|-----|-----|------|-----|-----|-----|-----|-----|-------|--------------------|
| la 1          | livé RN | <ul> <li>3méno Otce</li> </ul> | GZW GZY | V percentil | Rám. | Osv.   | Kon. 1  | /em. | VKR | DLS | \$#Z | HLS 1 | 582 | PKZ I | ALE | SPE I | MZ 0 | DPU | DZU U | IPU | ZAV | HLV  | DST | TST | RPS | R25 | PST | CVE . |                    |
| 000715834961  | 201     | 7 HERZSCHLAG                   | 115     |             | 108  | 103    | 99      | 107  | 107 | 107 | 110  | 78    | 90  | 99    | 94  | 97    | 105  | 108 | 104   | 113 | 93  | 101  | 106 | 109 | 97  | 102 | 108 | 96 🚨  | Hodrocený exteriér |
| 00715833961   | 201     | 7 ETOSCHA                      | 105     |             | 91   | 94     | 99      | 104  | 92  | 98  | 90   | 73    | 113 | 100   | 97  | 100   | 102  | 108 | 102   | 93  | 105 | 101  | 90  | 98  | 124 | 108 | 111 | 92 🗴  | Hodrocený extertér |
| 00715829961   | 201     | 7 HERZSCHLAG                   | 120     |             | 97   | 98     | 100     | 94   | 96  | 102 | 98   | 71    | 92  | 96    | 101 | 95    | 105  | 116 | 107   | 97  | 94  | 93   | 111 | 102 | 86  | 99  | 92  | 101 🔎 | Hodrocený extenér  |
| 00715823961   | 203     | 7 HURRICAN                     | 105     |             | 105  | 112    | 95      | 101  | 102 | 104 | 109  | 73    | 100 | 100   | 92  | 92    | 102  | 105 | 104   | 97  | 104 | 95   | 105 | 112 | 102 | 102 | 102 | 99 🚨  | Hodrocený exterier |
| 00715783961   | 200     | 7 HERZSCHLAG                   | 95      |             | 100  | 109    | 95      | 90   | 97  | 99  | 105  | 75    | 88  | 09    | 78  | 99    | 110  | 109 | 104   | 105 | 85  | 85   | 113 | 114 | 87  | 95  | 94  | 103 🔎 | Hodrocený extenér  |
| 00715782961 1 | 201     | 7 HERZSCHLAG                   | 103     |             | 105  | 97     | 104     | 115  | 104 | 105 | 107  | 78    | 92  | 94    | 98  | 100   | 111  | 121 | 109   | 118 | 96  | 105  | 109 | 109 | 105 | 110 | 107 | 100 💭 | Hodrocený exterier |
| 00715780961 1 | 205     | 7 HERZSCHLAG                   | 115     |             | 114  | 98     | 99      | 102  | 111 | 115 | 114  | 76    | 100 | 96    | 105 | 00    | 105  | 111 | 106   | 107 | 201 | 202  | 106 | 112 | 01  | 101 | 100 | :05 🔎 | Hodrocený extenií  |
| 00715779961   | 201     | 7 HERZSCHLAG                   | 114     |             | 93   | 98     | 100     | 101  | 90  | 97  | 97   | 77    | 99  | 96    | 99  | 102   | 110  | 109 | 103   | 93  | 100 | 89   | 86  | 92  | 103 | 99  | 112 | 98 🔎  | Hodrocený exterier |
| 00715777961   | 205     | 7 HERZSCHLAG                   | 112     |             | 99   | 93     | 99      | 116  | 97  | 200 | 95   | 75    | 92  | 98    | 98  | 99    | 97   | 116 | 110   | 116 | 101 | \$02 | 85  | 91  | 304 | 114 | 124 | 105 🔎 | Hodrocený exterté  |
| 0768082961 1  | 201     | 8 SISYPHUS                     | 110     |             | 87   | 108    | 93      | 110  | 86  | 85  | 90   | 77    | 110 | 93    | 90  | 92    | 96   | 110 | 108   | 101 | 107 | 91   | 93  | 98  | 119 | 111 | 109 | 102 🔎 | Hodrocený exterie  |
| 0768083961    | 205     | 8 HUGOBOSS                     | 119     |             | 96   | 93     | 98      | 95   | 98  | 95  | 92   | 77    | 100 | 114   | 99  | 105   | 101  | 104 | 111   | 86  | 102 | 95   | 95  | 103 | 94  | 101 | 111 | 98 🔎  | Hodrocený exterté  |
| 0768094961 1  | 201     | 8 LANSLIDE                     | 118     |             | 95   | 95     | 108     | 109  | 95  | 102 | 93   | 75    | 88  | 99    | 113 | 103   | 100  | 99  | 108   | 105 | 98  | 102  | 92  | 94  | 99  | 99  | 104 | 96 🕻  | Hodrocený exterie  |
| 0768260961    | 205     | 8 WALFRIED                     | 122     |             | 101  | 110    | 89      | 104  | 98  | 101 | 104  | 76    | 96  | 106   | 94  | -91   | 94   | 88  | 95    | 105 | 110 | 106  | 92  | 99  | 100 | 103 | 100 | 104 🔎 | Hodrocený exterté  |
| 00768271961 # | 201     | 8 LANSLIDE                     | 112     |             | 94   | 100    | 100     | 105  | 94  | 96  | 100  | 76    | 90  | 128   | 122 | 94    | 98   | 99  | 95    | 105 | 107 | 106  | 97  | 86  | 100 | 105 | 108 | 104 🔎 | Hodrocený exterie  |
| 00768311961 # | 205     | 8 MGANG                        | 110     |             | 109  | 100    | 105     | 108  | 109 | 107 | 106  | 77    | 97  | 98    | 107 | 91    | 102  | 108 | 109   | 100 | 99  | 104  | 98  | 103 | 103 | 104 | 109 | 106 🔎 | Hodrocený exterté  |
| 00768313961 # | 201     | B MIANI                        | 113     |             | 89   | 91     | 113     | 107  | 88  | 91  | 97   | 77    | 107 | 94    | 124 | 94    | 98   | 105 | 110   | 105 | 103 | 100  | 96  | 102 | 91  | 94  | 105 | 100 🔎 | Hodrocený exterié  |
| 0768059961 1  | 201     | 8 SISYPHUS                     | 120     |             | 99   | 110    | 98      | 111  | 95  | 100 | 105  | 75    | 96  | 102   | 96  | 95    | 101  | 110 | 99    | 111 | 105 | 97   | 99  | 94  | 110 | 105 | 104 | 100 🔎 | Hodrocený exterie  |
| 00768057961   | 201     | 8 SISYPHUS                     | 108     |             | 88   | 97     | 101     | 115  | 88  | 90  | 92   | 75    | 99  | 100   | 87  | 104   | 109  | 103 | 103   | 108 | 102 | 106  | 94  | 113 | 116 | 106 | 107 | 99 🚨  | Hodrocený exterte  |
| 00768036961   | 201     | 8 SISYPHUS                     | 110     |             | 97   | 110    | 102     | 100  | 95  | 96  | 100  | 76    | 112 | 90    | 88  | 97    | 112  | 96  | 99    | 103 | 104 | 90   | 97  | 100 | 104 | 100 | 104 | 99 🔎  | Hodrocaný avtanár  |
| 00768043961   | 201     | 8 ERBHOF                       | 103     |             | 87   | 94     | 90      | 101  | 89  | 87  | 82   | 77    | 94  | 93    | 88  | 93    | 93   | 99  | 101   | 104 | 97  | 100  | 98  | 91  | 108 | 107 | 101 | 94 💭  | Hodrocený exterier |
| 00768028961   | 205     | 8 ZEPTER                       | 117     |             | 79   | 101    | 100     | 120  | 76  | 81  | 94   | 77    | 114 | 107   | 100 | 100   | 99   | 112 | 102   | 117 | 91  | 111  | 93  | 87  | 98  | 105 | 112 | 94 💭  | Hodrocený extenie  |
| 00768027961   | 201     | 8 ZEPTER                       | 117     |             | 96   | 94     | 91      | 112  | 96  | 98  | 97   | 77    | 105 | 111   | 100 | 93    | 96   | 109 | 104   | 103 | 96  | 113  | 88  | 91  | 99  | 108 | 106 | 98 🔎  | Hodrocený exterier |
| 00768026961   | 205     | 8 HUGOBOSS                     | 101     |             | 104  | 97     | 103     | 103  | 105 | 104 | 105  | 77    | 108 | 101   | 98  | 107   | 100  | 101 | 101   | 94  | 111 | 104  | 83  | 103 | 103 | 105 | 97  | 105 🔎 | Hodroceni extenti  |
| 0768025961    | 201     | 8 HUGOBOSS                     | 111     |             | 100  | 104    | 110     | 117  | 99  | 97  | 97   | 75    | 97  | 91    | 98  | 115   | 106  | 113 | 110   | 102 | 103 | 104  | 91  | 97  | 126 | 110 | 105 | 106   | Hodrocenj exterior |
| 0768314961    | 205     | B MOAND                        | 114     |             | 105  | 94     | 113     | 103  | 104 | 104 | 108  | 78    | 102 | 95    | 116 | 95    | 101  | 111 | 121   | 98  | 95  | 99   | 104 | 110 | 99  | 99  | 97  | 103 5 | Hodrocený extenie  |
|               |         |                                | 0.113   |             | 0.04 | a. 100 | a. 100. |      |     |     |      |       |     |       |     |       |      |     |       |     |     |      |     |     |     |     |     |       |                    |

Na konci řádku najdete u každého zvířete lupu, rozkliknete bonitaci plemenice, vidíte detail hodnocení od bonitéra.

Hodnocený exteriér - zde je zobrazen počet bonitací daného zvířete.

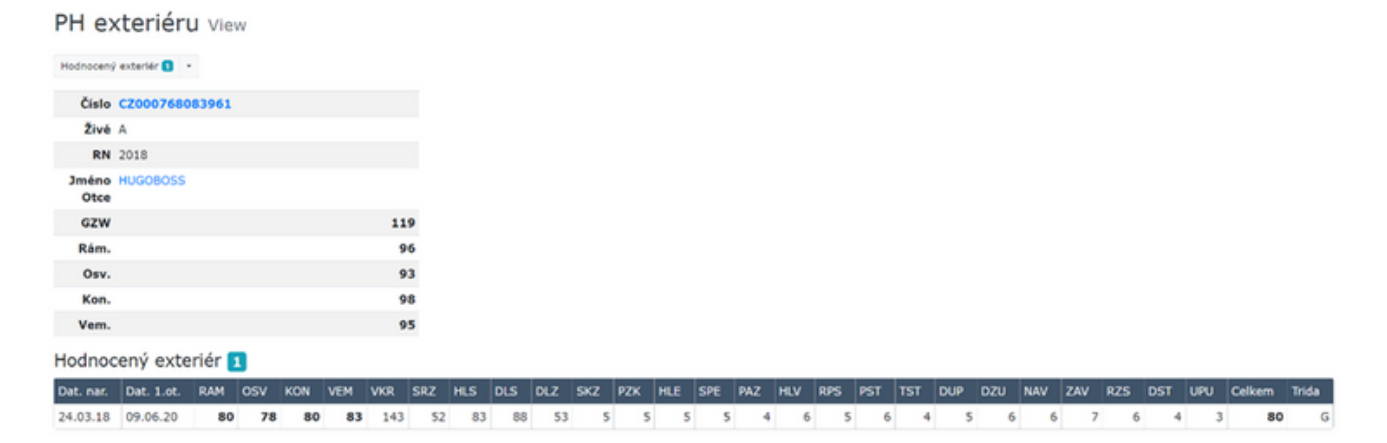

#### 10. CHYBY V PŮVODECH

Chyby v původech

Zvířata, u kterých byla nalezena chyba v původu.

PH A/N udává informaci, zda dané zvíře má spočtené PH ano (A) nebo ne (N).

Zeleně- označený rodičovský pár je návrh správného původu.

Chyby otce matky – a možný návrh správné kombinace původu. Chyby otce a otce matky- většina zvířat s tímto označením nemá spočtena PH.

Poslední sloupec je označení zda je zvíře živé či neživé, opět ano (A) nebo ne (N).

| dat.nar. between | dat.nar. |       |              | 8      | and dat.nar.   |                | 8        |                |                  |                |         |                |           |                  |                                              |      |
|------------------|----------|-------|--------------|--------|----------------|----------------|----------|----------------|------------------|----------------|---------|----------------|-----------|------------------|----------------------------------------------|------|
| Search           |          | s     | earch 🔹      |        |                |                |          |                |                  |                |         |                |           |                  |                                              |      |
| Číslo zv.        | PH A/N   | Pohl. | dat.nar. 🗸 O | tec    | Souhl.Nesouhl. | Návrh otce     | Návrh O. | Matka v ÚE     | Ověřeno na matku | Navržena matka | OM v ÚE | Souhl.Nesouhl. | Navržen O | Vyhledání rodičů | Chyba                                        | Živé |
| CZ000152736064   | Α        | в     | 01.10.21     |        |                | DE000954030000 | HG-485   | CZ000768005961 | A                |                | EG-041  | A              |           | Ano              |                                              | N    |
| CZ000152058064   | A        | 8     | 19.09.21     |        |                | DE000954210676 | HCH-093  | CZ000768548961 | A                |                | HG-449  | A              |           | Ano              |                                              | N    |
| CZ000152034064   | A        | в     | 13.08.21     |        |                | DE000954210676 | HCH-093  | CZ000768569961 | A                |                | BA-131  | A              |           | Ano              |                                              | N    |
| CZ000152030064   | A        | в     | 11.08.21     |        |                | DE000954030000 | HG-485   | CZ000768005961 | A                |                | EG-041  | A              |           | Ano              |                                              | N    |
| CZ000152032064   | Α        | в     | 11.08.21     |        |                | DE000954030000 | HG-485   | CZ000768005961 | A                |                | EG-041  | A              |           | Ano              |                                              | N    |
| CZ000152029064   | Α        | в     | 07.08.21     |        |                | AT000873887868 | HCH-083  | CZ000768545961 | A                |                | HG-449  | A              |           | Ano              |                                              | N    |
| CZ000869410961   | Α        | 1     | 06.08.21 H   | CH-076 | A              |                |          | CZ000768261961 | N                |                | BCH-130 | A              | BCH-139   | neúspěšně        | Konflikt s OM                                | Α    |
| CZ000869411961   | Α        | 1     | 06.08.21     | CH-076 | A              |                |          | CZ000768261961 | N                |                | BCH-130 | A              | BCH-139   | neúspěšně        | Konflikt s OM                                | Α    |
| CZ000152025064   | Α        | в     | 31.07.21     |        |                | AT000873887868 | HCH-083  | CZ000768545961 | A                |                | HG-449  | A              |           | Ano              |                                              | N    |
| CZ000869310961   | Α        | 1     | 25.07.21     | CH-076 | A              |                |          | CZ000768235961 | N                |                | ZEL-128 | A              | HG-411    | neúspěšně        | Konflikt s OM                                | N    |
| CZ000869304961   | Α        | 3     | 30.06.21 H   | CH-076 | N              | CZ000900421032 | HCH-087  | CZ000499241961 | A                |                | ZEL-117 | A              |           | Ano              | Konflikt s otcem                             | N    |
| CZ000869539961   | Α        | 1     | 27.06.21     | D-100  | A              |                |          | CZ000768625961 | N                |                | RAD-539 | A              |           | neúspěšně        | Konflikt s OM                                | A    |
| CZ000152601064   | Α        | в     | 08.06.21     |        |                | DE000954382886 | ZEL-143  | CZ000715884961 | A                |                | 8D-100  | A              |           | Ano              |                                              | N    |
| CZ000152596064   | A        | в     | 05.06.21     |        |                | DE000666439378 | 8D-100   | CZ000768027961 | A                |                | ZEL-128 | A              |           | Ano              |                                              | N    |
| CZ000869388961   | A        | 3     | 04.06.21     | G-485  | A              |                |          | CZ000768051961 | N                |                | HG-369  | A              | HCH-032   | neúspěšně        | Konflikt s OM                                | N    |
| CZ000768773961   | A        | J     | 20.12.19     | CH-061 | A              |                |          | CZ000531055961 | N                |                | RAD-444 | A              | RAD-443   | neúspěšně        | Konflikt s OM                                | A    |
| CZ000768494961   | A        | J     | 25.05.19 H   | CH-052 | A              |                |          | CZ000595539961 | N                |                | RAD-462 | A              | HG-387    | neúspěšně        | Konflikt s OM                                | N    |
| CZ000768431961   | A        | 1     | 13.02.19     | OR-240 | A              |                |          | CZ000531165961 | N                |                | RAD-418 | A              | HG-345    | neúspěšně        | Konflikt s OM                                | A    |
| CZ000869976961   | N        | 3     | H            | G-518  | N              | AT000104570274 | 8A-137   | CZ000667094961 | N                | CZ000715884961 | RAD-494 | N              |           | Ano              | nevyřešený jedinec z 1                       | A    |
| CZ000870049961   | N        | 3     | 80           | D-114  | N              | AT000653730974 | 8D-116   | CZ000768118961 | N                | CZ000768340961 | HCH-032 | N              |           | Ano              | Konflikt s otcem a dědečkem z matčiny strany | A    |
| CZ000870050961   | N        | 3     | B            | D-114  | N              | AT000104570274 | BA-137   | CZ000715901961 | N                |                | BD-100  | N              |           | Ano              | Konflikt s otcem a dědečkem z matčiny strany | А    |
| CZ000870227961   | N        | 3     |              |        |                | DE000955667574 | 8D-115   | CZ000768645961 | N                |                | HCH-049 | N              |           | Ano              | Konflikt s OM                                | A    |
| CZ000870412961   | N        | 3     | E            | G-075  | N              | AT000653730974 | 8D-116   | CZ000768002961 | N                |                | HG-433  | N              |           | Ano              | Konflikt s otcem a dědečkem z matčiny strany | A    |
| CZ000870429961   | N        | J     | 80           | D-116  | N              | DE000955667574 | BD-115   | CZ000869322961 | N                | CZ000869332961 | HG-464  | N              |           | Ano              | Konflikt s otcem a dědečkem z matčiny strany | A    |
| CZ000152935064   | N        | в     | м            | OR-308 | N              | AT000665790269 | HG-506   | CZ000768559961 | N                |                | RAD-517 | N              |           | Ano              | Konflikt s otcem a dědečkem z matčiny strany | N    |

Zvířata zde zůstávají do doby, než se opraví v DAC.

krok – oprava ÚE
 oprava přes KU – a přenesení do plemenářské databáze

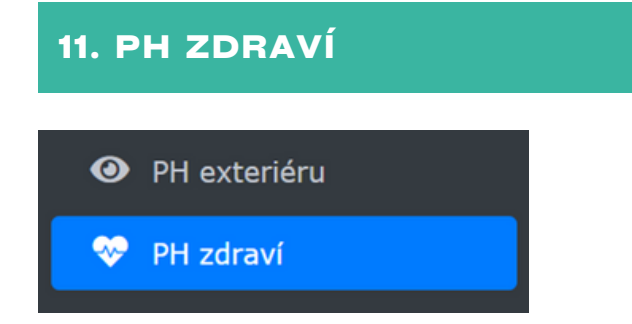

Zde jsou zobrazena jednotlivá data PH zdraví.

| Index zdraví<br>vemene | Somatické<br>buňky | Mastitidy | Index<br>plodnosti | Rané<br>poruchy plod. | Cysty | Index<br>vitality | lndex<br>zdraví<br>paznehtu |
|------------------------|--------------------|-----------|--------------------|-----------------------|-------|-------------------|-----------------------------|
| EGW                    | SB                 | MAS       | FRW                | RPP                   | CYS   | VIW               | KGW                         |

Můžete vytvářet přehledné tabulky, řadit genomovaná zvířata podle požadovaných znaků. Najdete tu všechna genotypovaná zvířata s možností řazení (kliknutím na hlavičku u každého sloupce).

**Modře** vyplněná pole označují možnost prokliku - klikem na číslo zvířete otevřete katalogový list z iGenetiky.

Ikonky vlevo nahoře Vám dávají možnost vygenerování podle zadaného filtru s vybranými hodnotami a informacemi o zvířeti do **Excelu**. Pomocí tlačítka lupy s + můžete hledat pomocí podrobnějšího filtru, druhou lupou se všechny filtry ruší.

PH zdraví

| Search         |      |      | Search 🔹   |     |                                       |     |     |     |     |     |     |     |     |
|----------------|------|------|------------|-----|---------------------------------------|-----|-----|-----|-----|-----|-----|-----|-----|
| Číslo          | Živé | RN   | Jméno Otce | GZW | GZW percentil                         | EGW | zz  | MAS | FRW | FFR | ZYS | VIW | KGW |
| CZ000715757961 | Ν    | 2017 | HERZSCHLAG | 114 | rn                                    | 100 | 101 | 98  | 89  | 95  | 102 | 102 | 101 |
| CZ000715767961 | N    | 2017 | HERZSCHLAG | 116 | rn                                    | 91  | 95  | 89  | 92  | 99  | 94  | 97  | 84  |
| CZ000715771961 | N    | 2017 | HERZSCHLAG | 96  | r 7 1                                 | 82  | 81  | 85  | 74  | 89  | 89  | 100 | 99  |
| CZ000715777961 | A    | 2017 | HERZSCHLAG | 112 | rn                                    | 101 | 104 | 92  | 92  | 99  | 99  | 101 | 94  |
| CZ000715779961 | A    | 2017 | HERZSCHLAG | 114 | rn                                    | 97  | 97  | 100 | 82  | 92  | 92  | 86  | 101 |
| CZ000715780961 | N    | 2017 | HERZSCHLAG | 115 | rn                                    | 79  | 80  | 80  | 90  | 97  | 96  | 90  | 105 |
| CZ000715782961 | N    | 2017 | HERZSCHLAG | 103 | r 7 1                                 | 89  | 86  | 96  | 94  | 98  | 98  | 96  | 91  |
| CZ000715783961 | N    | 2017 | HERZSCHLAG | 95  | rn                                    | 80  | 83  | 80  | 83  | 95  | 95  | 94  | 104 |
| CZ000715823961 | N    | 2017 | HURRICAN   | 105 | rn                                    | 106 | 112 | 92  | 73  | 89  | 91  | 92  | 93  |
| CZ000715829961 | N    | 2017 | HERZSCHLAG | 120 | rn                                    | 86  | 88  | 86  | 103 | 109 | 103 | 110 | 98  |
| CZ000715833961 | N    | 2017 | ETOSCHA    | 105 | r 7 1                                 | 104 | 109 | 88  | 102 | 100 | 101 | 100 | 93  |
| CZ000715834961 | N    | 2017 | HERZSCHLAG | 115 | r 7                                   | 99  | 101 | 94  | 86  | 93  | 97  | 98  | 97  |
| CZ000715836961 | N    | 2017 | HERZSCHLAG | 116 | r 7                                   | 101 | 104 | 95  | 86  | 99  | 95  | 92  | 95  |
| CZ000715842961 | N    | 2017 | HERZSCHLAG | 115 | rn                                    | 115 | 116 | 108 | 90  | 100 | 94  | 102 | 103 |
| CZ000715849961 | N    | 2017 | HERZSCHLAG | 104 | rn                                    | 94  | 94  | 0   | 0   | 0   | 0   | 0   | 0   |
| CZ000715855961 | N    | 2017 | ETOSCHA    | 117 | rn                                    | 108 | 109 | 102 | 98  | 100 | 103 | 103 | 101 |
| CZ000715860961 | N    | 2017 | ETOSCHA    | 121 | rn                                    | 102 | 102 | 102 | 120 | 105 | 111 | 107 | 103 |
| CZ000715861961 | A    | 2017 | HERZSCHLAG | 110 | r                                     | 92  | 95  | 88  | 86  | 97  | 97  | 101 | 102 |
| CZ000715868961 | N    | 2017 | HERZSCHLAG | 101 | · · · · · · · · · · · · · · · · · · · | 100 | 98  | 103 | 93  | 108 | 101 | 100 | 96  |

# 12. STAŽENÍ DAT

Klikněte na tlačítko **Download** (stáhnout).

Po stažení dat je nutné nahoře ve žlutém řádku "Povolit úpravy". Nyní se Vaše data nahrála do programu. Soubor můžete zavřít, je uložen ve Vašem počítači.

#### Download ClouDNA excel

🛠 / Download ClouDNA excel

/ygenerovat excelový soubor s daty

Klikněte na tlačítko Download pro spuštění generování dat:

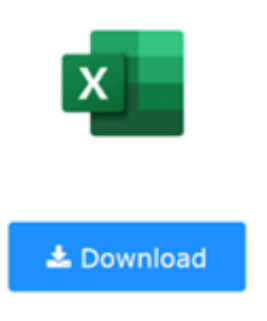

**POZOR:** Může se stát , že soubor nelze stáhnout, důvodem je , že v posledním výpočtu PH (vztahuje se to i na LIGHT výpočty )nemáte na vašem účtu spočtená žádná zvířata k aktuálnímu datu výpočtu.

V excelový soubor Vám pomůže i s řešením nekonzistentních původů zvířat. Zvířata s chybnými původy jsou barevně odlišena.

Vzhledem k tomu, že aplikace může v některých webových prohlížečích fungovat mírně odlišně, prosíme, dejte nám o tom vědět. Pracujeme na dalších možnostech vylepšení a za zpětnou vazbu budeme rádi.

Ing. Tereza Dodávková Svaz chovatelů českého strakatého skotu, z.s. dodavkova@cestr.cz +420 604 480 891

**Ing. David Lipovský** Českomoravská společnost chovatelů, a.s. lipovsky@cmsch.cz +420 602 116 742

Ing. Hana Vlčková Svaz chovatelů českého strakatého skotu, z.s. vlckova@cestr.cz +420 728 863 464

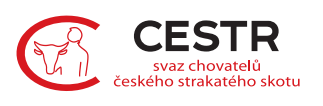

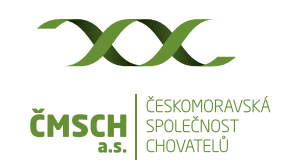

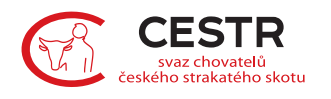